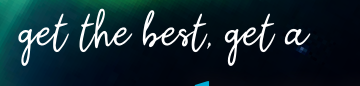

0

Sentrup

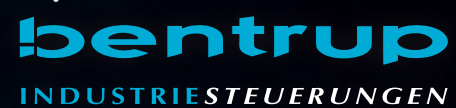

# TC 75

Bedienungsanleitung — Operating Instructions

bentrup

## 1 - Brennprofil

- 2 Ofentemperatur bzw. Programmwerte
- 3 WiFi-LED: blinkend = WiFi-Verbindung dauer = WiFi + SuperWise
- 4 Programmtaste: Programmwahl
- 5 **D** Start/Stopp-Taste: Programmstart
- 6 Leuchtring: Programmlaufanzeige **grün** = aktiv **rot** = inaktiv **gelb** = angehalten
- 7 🛨 / 🗖 Tasten: Wertänderung
- 8 < > Pfeiltasten: Segmentanwahl
- 9 Reglersicherung (0.5 A mittelträge)
- 10 Netzschalter

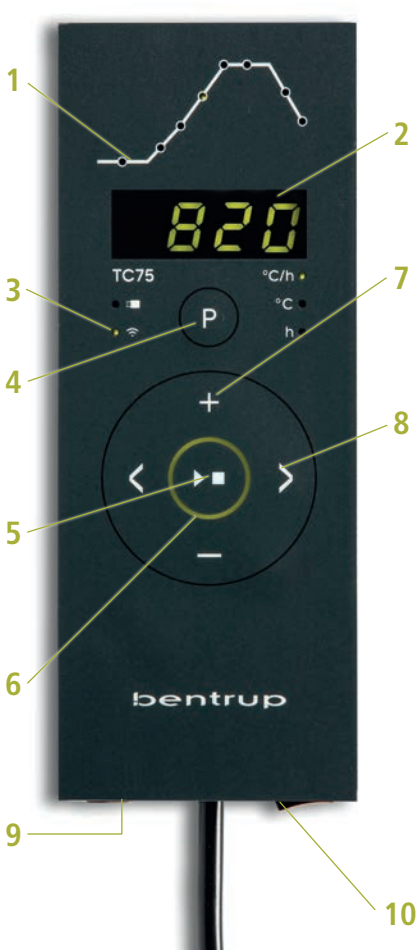

- 1 firing profile
- 2 kiln temperature resp. programme values
- 3 WiFi-LED: flashing = WiFi connection permanent = WiFi + SuperWise
- 4 programme key: programme selection
- 5 💌 start/stop key: programme start
- 6 Illuminated ring: programme run status green = run red = idle yellow = hold
- 7 🛃 / 🗖 keys: value change
- 8 K> arrow keys: segment selection
- 9 controller fuse (0.5 A semi lag)

10 - mains switch

## Programmregler TC 75

Der Programmregler TC 75 ist auf die typischen Anwendungen in der Keramik zugeschnitten. Die Brennkurve des TC 75 besteht aus folgenden Segmenten (Bild A):

- a. Vorlaufzeit (bis 24 Stunden z. B. für Programmstart in der Nacht)
- b. Aufheizen (geregelt 1 bis 999 °C pro Stunde oder ungeregelt "SKIP") auf Zwischentemperatur
- c. Aufheizen (geregelt 1 bis 999 °C pro Stunde oder ungeregelt "SKIP") auf Endtemperatur
- d. Haltezeit (bis 99 h 59 min/HOLd)
- Abkühlen (geregelt 1 bis 999 °C pro Stunde oder ungeregelt "SKIP") einstellbar von 20 °C bis max. Temperatur 1320 °C.

#### Programme

Der TC 75 speichert bis zu 6 Brennkurven als Programme, die Sie aufrufen können, um sie nicht jedes Mal neu eingeben zu müssen. Sie können diese Programme selbst verändern. Die Werte bleiben auch nach dem Ausschalten des Reglers erhalten.

Nebenstehende Tabelle zeigt die werksseitige Belegung dieser Programme Nr. 1 bis 6 (Bild B).

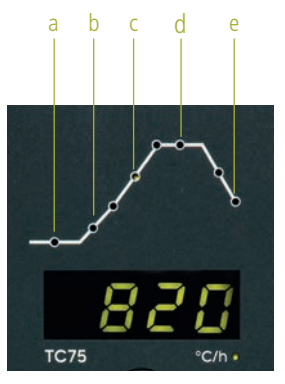

| Р | а     | b    |     | с    |      | d     | е    |
|---|-------|------|-----|------|------|-------|------|
| # | h:min | °C/h | °C  | °C/h | °C   | h:min | °C/h |
| 1 | 0:00  | 30   | 150 | SKIP | 150  | 0:00  | END  |
| 2 | 0:00  | 100  | 600 | SKIP | 800  | 0:10  | SKIP |
| 3 | 0:00  | 100  | 600 | SKIP | 900  | 0:10  | SKIP |
| 4 | 0:00  | 180  | 400 | SKIP | 1050 | 0:30  | SKIP |
| 5 | 0:00  | 180  | 400 | SKIP | 1180 | 0:30  | SKIP |
| 6 | 0:00  | 250  | 820 | SKIP | 560  | 0:10  | 80   |

## Programme Controller TC 75

The programme controller TC 75 is designed for the specific needs of ceramics. The firing curve consist of the following segments (fig A):

- a. programme delay (up to 9 h 59 min e.g. to take advantage of "off peak" electricity)
- heating up (controlled 1 to 999 °C per hour or uncontrolled "SKIP") to intermediate temperature
- c. **heating up** (controlled 1 to 999 °C per hour or uncontrolled "SKIP") to final temperature
- d. dwell (up to 9 h 59 min)
- e. cooling down (controlled 1 to 999 °C per hour or uncontrolled "SKIP") to 150 °C

#### Programmes

Up to 6 firing profiles are saved as programmes. You can change all parameters individually and they are retained even after the controller is swiched off.

The programme table (fig. B) shows the ex factory settings of the programmes no. 1 to 6 (fig. B).

#### Brennkurve wählen und Brennvorgang starten

Wählen Sie je nach Anwendung, Ton bzw. Glasur das richtige Brennprogramm aus. Ihr Händler wird Sie bei Fragen gerne unterstützen. Im folgenden Beispiel starten wir einen Schrühbrand **800** °C (Programm Nr. 2):

Schalten Sie den Regler über den Netzschalter ein. Nach einigen Sekunden erscheint die aktuelle Ofentemperatur. Drücken Sie nun die **Programmtaste** so oft, bis auf der Anzeige **P2** für Programm Nr. 2 steht (Bild A).

Durch Drücken der **Tasten** wird auf der Anzeige die Endtemperatur (Einheit °C) des ausgewählten Programms dargestellt. Der entsprechende Abschnitt der Brennkurve blinkt auf (Bild B).

Starten Sie nun den Brennvorgang mit Drücken der **Taste**. In der Brennkurve leuchtet der aktuelle Brennabschnitt, in der Anzeige steht die aktuelle Ofentemperatur. Den laufenden Brennvorgang erkennen Sie am blinkenden Dezimalpunkt und dem Leuchtring, der von **rot** auf **grün** wechselt (Bild C).

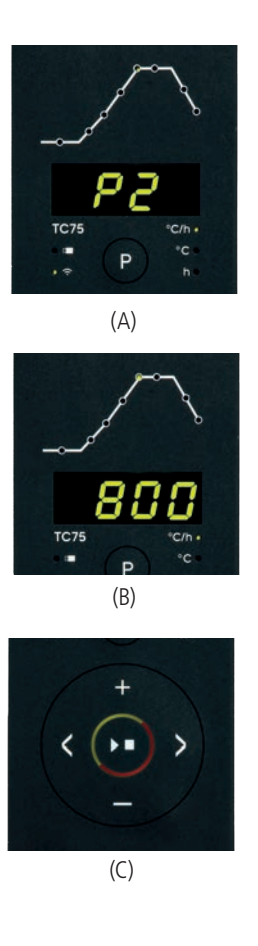

#### Selecting and Starting a Programme

Select the proper firing curve depending on your application, clay or glaze. Your supplier is happy to assist you. The following example demonstrates starting a biscuit firing 800 °C (programme no. 2):

Power on the controller by the mains switch. After a few seconds the current kiln temperature is shown. Now press the **programme key** several times until the display shows **P2** which stands for programme no. 2 (fig. A).

By pressing the **EXERCISE** keys, the end temperature (unit °C) of the selected program is shown on the display. The corresponding section of the firing curve flashes (fig. B).

Start the burning process by pressing the **D** key. From now on the firing curve shows the current segment while the display reads the current kiln temperature. The flashing decimal point and the ring color changing from **red** to **green** indicate a programme running (fig. C).

#### Brennkurve verändern

Die 6 Brennprogramme des **TC75** können Sie auf Ihre Anwendung anpassen. Um beispielsweise die Endtemperatur von Programm Nr. 4 auf 1065 °C zu ändern, wählen Sie über die Programmtaste Programm Nr. 4 aus. Über die K≥ Tasten wählen Sie das entsprechende Segment aus. Durch Drücken der B bzw. ■ **Taste** können Sie den anzeigten Wert auf z. B. **1065** °C ändern (Bild A). Für größere Werteänderungen halten Sie die ∎ bzw. ■ **Taste** gedrückt.

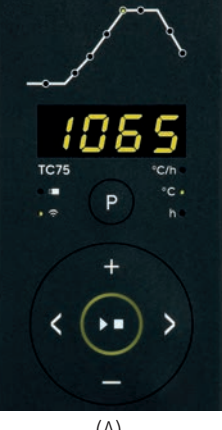

Über die **Pfeiltasten** () können Sie die weiteren Abschnitte der Brennkurve einsehen und ggf. verändern. Mit der **D** Taste kann das Programm jederzeit gestartet werden (Bild B).

Die Änderungen der Programme bleiben auch nach dem Ausschalten erhalten. Beachten Sie daher, dass die in dieser Anleitung abgebildete Programmtabelle nicht mehr aktuell ist, wenn Sie die Werte auf Ihre Bedürfnisse angepaßt haben.

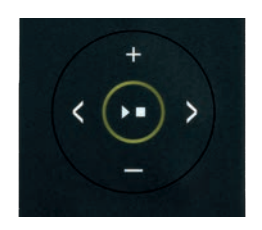

(B)

#### **Adjusting a Firing Curve**

You can adapt the 6 firing curves of the **TC75** to your application. For example, to change the end temperature of programme no. 4 to 1065 °C, select programme no. 4 using the programme key. Use the **K** keys to select the relevant segment. To change the temperature to **1065** °C use the **F** or **■** key (fig. A). Hold the **F** or **■** key pressed for rapid major changes of the value.

All changes of the programmes are saved after power off. Therefore note that the programme table shown in the beginning of this chapter is no longer current once you have adapted the firing curve to your application.

#### Vorlaufzeit

Über die Vorlaufzeit kann der Brennvorgang in die Nacht verlegt werden. Wenn Sie z. B. die Werkstatt um 17 Uhr verlassen und ab 22 Uhr Nachtstromtarif gilt, stellen Sie eine Vorlaufzeit von **5:00** Stunden ein. Nach dem Start wird die verbleibende Zeit angezeigt (Bild A).

#### Anzeigen während des Brandes

Während des Brandes wird die aktuelle Ofentemperatur und der Brennabschnitt angezeigt. Durch Drücken der ➡ Taste wird der aktuelle Sollwert, mit Drücken der ➡ Taste die Restzeit im Segment angezeigt. Über die K> Tasten kann die aktuelle Brennkurve abgefragt werden (Bild B, SKIP, Brennabschnitt blinkt), ohne den Brand zu unterbrechen. Während einer Haltezeit wird die noch verbleibende Zeit angezeigt. Nach 15 Sekunden wechselt die Anzeige auf die aktuelle Ofentemperatur und Brennabschnitt zurück.

Um einen Wert zu ändern, halten Sie den Brand über die **Da Taste** an und starten ihn danach wieder. Der Brand wird an der gleichen Stelle fortgesetzt, außer wenn ein bereits durchlaufenes Segment geändert wurde (das Programm wird dann ab diesem Segment ausgeführt).

In der Abkühlphase ist der Brand bei einer Ofentemperatur von 150 °C beendet.

Öffnen Sie den Ofen nicht im heißen Zustand!

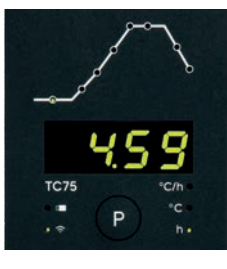

(A)

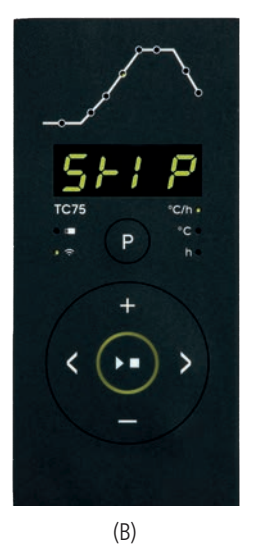

#### **Programme Delay**

The programme delay used for a delayed start of the firing. To start the firing e.g. at 10 PM and leaving the workshop at 5 PM enter a programme delay of **5:00** hours. After starting the programme the remaining time is displayed (fig. A).

#### **Readings during the Firing**

During a firing the controller shows kiln temperature and current segment. Pressing the **key** displays the current setpoint, pressing the **key** displays the remaining time in the segment. Pressing the **keys** you can check the values of the firing curve (corresponding segment is flashing) without interrupting the firing. During a dwell the remaining time is shown. After 15 seconds the display returns to current segment and kiln temperature (fig. B, **SKIP**).

To change a value, press the **D** key and restart the firing after modification. The firing continues at the same point, if no segment is modified which has already been processed (this causes the firing to start at this segment).

The firing is completed when the kiln temperature has dropped below 150 °C.

Caution - do not open the kiln while it is hot !

## Ergänzende Informationen

Nach einem Netzausfall setzt der Regler den Brand fort (bei Rampe mit der aktuellen Ofentemperatur). Bei Abfall > 50 °C wird der Brand aus Qualitätsgründen unterbrochen. Bei warmem Ofen wird eine Rampe entsprechend verkürzt, d. h. der Regler beginnt mit der aktuellen Ofentemperatur.

Falls in einer geregelten Rampe der Ofen dem geforderten Anstieg nicht folgen kann, verweilt der Regler auf der Temperatur (**Leuchtring** in der **Taste** wechselt von **grün** zu **gelb**). Sobald der Ofen wieder aufgeholt hat, wird die Rampe fortgesetzt. Dieser Vorgang kann sich wiederholen, somit verlängert sich die tatsächliche Dauer der Rampe. Details und Optionen siehe Technische Anleitung.

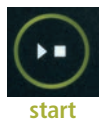

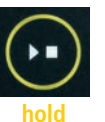

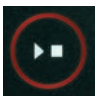

stop

## **Additional Information**

**Error Messages** 

After a power breakdown the firing is continued (during ramps at current kiln temperature). If the temperature drops > 50 °C the firing is interrupted to ensure quality. If the kiln is warmed up already a ramp time is reduced automatically causing the ramp to start at kiln temperature.

If the kiln is unable to follow in a controlled ramp the controller stops increasing temperature (**ring color** at **D** key changes from **green** to **yellow**). Once the kiln temperature has caught up the ramp continues. If this happens again and again the actual time of a ramp will be longer than programmed. For details and options, see the Technical Manual.

## Fehlermeldungen

Thermoelement defekt, nicht angeschlossen, Messleitung unterbrochen, Steckerkontakte verschmutzt oder defekt (overrun = Messbereichs-Überlauf)

Thermoelement verpolt, ggf. falscher Thermoelement-Typ bei Ofentemperatur weit unter 0  $^{\circ}$ C (underrun)

Kaltpunkt-Fühler (CJC) im Anschlußkabel defekt (invalid)

Brand wurde wegen eines Problems bei der Temperaturmessung (s. o.) abgebrochen (Überlauf im Regelkanal).

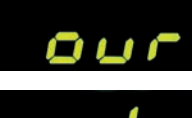

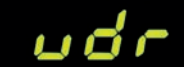

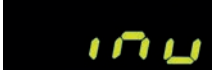

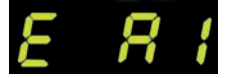

Thermocouple broken, not connected, thermocouple circuit interrupted, connections dirty or damaged ("overrun")

Thermocouple polarized bad, eventually wrong type if kiln temperature far below  $0^{\circ}C$  ("underrun")

Cold-Junction-Compensation of the lead broken ("invalid")

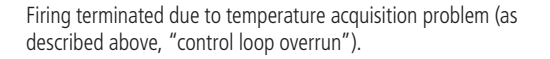

bentrup

Brand wurde wegen Übertemperatur (Überschreiten der max. Programmtemperatur um mehr als 20 °C) abgebrochen. Ofenabschaltung über Sicherheitsschütz (falls vorhanden). Häufigste Ursache ist ein klebender Ofenschütz.

Brand wurde wegen Heizproblem (zu geringem Temperaturanstieg trotz 100 % Heizen) abgebrochen. Häufigste Ursachen sind defekte Heizspirale, fehlende Netzphase, defekter Schützkontakt, Thermoelement-Kurzschluss.

Geregelte Rampe wurde fortgesetzt (A6), obwohl der geforderte Temperaturanstieg trotz Wartezeit nicht erreicht werden konnte (wird für 1 Minute nur zur Information angezeigt).

Ungeregelte Rampe (SKIP) wurde beendet, obwohl die Segmenttemperatur nicht erreicht werden konnte (verhindert Selbstblockade; wird für 1 Minute zur Information angezeigt).

Der Brennvorgang wird nach einem Netzausfall automatisch fortgesetzt (wird für 1 Minute nur zur Info angezeigt).

Der Brennvorgang wurde nach einem Netzausfall unterbrochen, weil die Qualität des Ergebnisses nicht sichergestellt werden kann (z. B. durch zu großen Temperaturabfall).

Der Brennvorgang wurde wegen zu hoher Umgebungstemperatur aus Sicherheitsgründen beendet.

Internes Reglerproblem, technischer Service beim Hersteller erforderlich (C1 / C2 - ADC defekt / unpräzise, C3-COM).

Internes Reglerproblem, technischer Service beim Hersteller erforderlich (D1-CPU, D2-RAM, D3-I2C Bus, D4-EEPROM, D5-Kalibrierung, D6-NVM, DA-Master Konfig.).

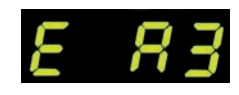

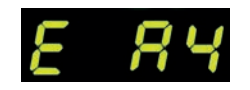

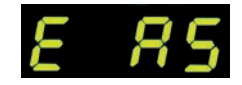

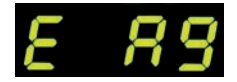

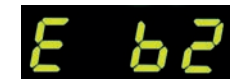

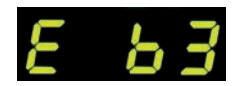

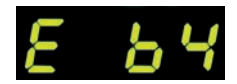

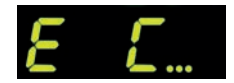

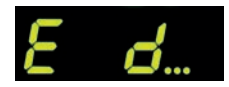

Firing terminated due to over temperature (maximum programmed temperature exceeded more than 20 °C). kiln has been cut off by the safety contactor (if fitted). Mostly caused by stuck contactor contacts.

Firing terminated due to heating problem (slow increase in tempeature at 100% heating). Caused by broken heating elements, missing mains phase, broken contactor contact, thermocouple short circuit.

Controlled ramp continued (A6) although the programmed rise or drop in temperature was not achieved even after adding a dwell (information only message displayed for 1 minute).

Uncontrolled ramp (SKIP) completed since the segment temperature could not be reached (to avoid deadlock scenario; information only message displayed for 1 minute).

Firing is continued automatically after a power breakdown information only message displayed for 1 minute).

Firing is terminated after a power breakdown since the quality of the load is not ensured (e.g. temperature dropped too much).

Firing process terminated for safety reasons due to high ambient temperature.

Internal controller problem, manufacturer service required (C1-ADC broken, C2-ADC drift check failed, C3-COM).

Internal controller problem, manufacturer service required (D1-CPU, D2-RAM, D3-I2C bus, D4-EEPROM, D5-calibration, D6-NVM, DA-master configuration).

## SuperWise App by bentrup

Holen Sie sich mit der **SuperWise App** den Ofen auf Ihr Smartphone und überwachen Sie den Brennvorgang von überall! SuperWise gibt Ihnen vollen Einblick – per App, mit dem Tablet oder dem PC. Während die App die wichtigsten Funktionen übersichtlich präsentiert, können über den Browser auf alle Details zugegriffen werden – essentiell z.B. für Service und Wartung. E-Mail- oder WhatsApp-Benachrichtigungen sind ebenso möglich, wie ein Programmstopp aus der Ferne.

#### Und so funktioniert es:

- 1. Verbinden Sie Ihren TC 75 per WiFi mit dem Internet:
- a.) Falls Ihr Router WPS unterstützt (z. B. Fritzbox), schalten Sie die TC 75 bei gedrückter Programmtaste [P] ein. Zuerst werden technische Informationen angezeigt, Sie können die Programmtaste Ioslassen. Schließlich blinkt der TC 75 "conn", drücken Sie dann die WPS-Taste an Ihrem Router/WAP. Bei erfolgreicher Verbindung erlischt "conn".
- b.) Falls ihr Router kein WPS unterstützt, erstellen Sie auf Ihrem Computer eine Textdatei mit dem Namen "SNxxxxx.txt", wobei xxxxx die Seriennummer des Reglers ist (siehe Typenschild auf der Rückseite). Die Textdatei selbst enthält den Netzwerknamen (SSID) und Ihr Passwort getrennt durch ein Komma (Bild A):
- für WPA/WPA2: SSID, Passwort
- für WPA Enterprise: SSID, ID, Passwort

# **SUPER** VISE

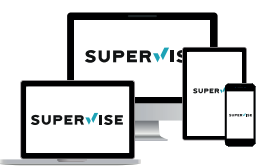

www.superwise.eu

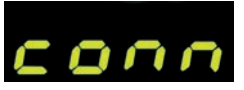

| SN .  | 1123456.brt | - Editor | -       |       | × |
|-------|-------------|----------|---------|-------|---|
| Datei | Bearbeiten  | Format   | Ansicht | Hilfe |   |
| SSI   | D, ID,      | Pass     | wort    |       |   |
| 4     |             |          |         |       | 5 |
| 100%  | Windows     | (CRLF)   | UTF-8   |       |   |

(A)

## SuperWise App by bentrup

Get the kiln on your smartphone with **SuperWise App** and monitor the firing process from anywhere! Super-Wise provides full access via app, tablet or PC. While the App presents all essential details in a compact manner SuperWise Desktop allows in depth view including even maintenance parameters bringing customer support on a new level. Setup E-mail or WhatsApp notification and even terminate the firing process from remote.

#### And this is how it works:

- 1. Connect your TC75 to the internet via WiFi:
- a.) If your router supports WPS (e.g. Fritzbox), switch on
  - the TC 75 while holding down the programme key [P]. First, technical information is displayed, you can release the programme key. Finally, the TC 75 flashes "conn", then press the WPS button on your router/ WAP. If the connection is successful, "conn" vanishes.
- **b.)** If your router does not support WPS, create a text file on your computer "SNxxxxx.txt", where xxxxxx is the serial number of the controller (see the type label on the back). The text file itself contains the network name (SSID) and your password separated by a comma (picture A):
- for WPA/WPA2: SSID, password
- for WPA Enterprise: SSID, ID, password

Speichern Sie die Datei im TXT-Format (d. h. ohne Formatierungen) auf einen USB-Stick (FAT32-formatiert). Dieser wird nun in den TC 75 gesteckt (Regler normal eingeschaltet, keine Tastenbetätigung notwendig).

Bei erfolgreicher Übernahme erscheint **"W.Set"** und die TXT-Datei auf dem Stick wird gelöscht.

Falls entsprechend benannte Datei gefunden wurde aber leer ist bzw. Inhalt mit falschem Syntax enthält, erscheint "W.Err", Datei und WiFi-Setup bleiben erhalten (gilt für a.) und b.)). Bei erfolgreicher Internet-Verbindung blinkt das WiFi-Symbol  $\widehat{\phantom{n}}$ .

 Registrieren Sie sich bei www.superwise.eu entweder auf einem PC/Tablet oder laden Sie die App herunter (QR-Code oben rechts scannen).

Gehen Sie um Menüpunkt **"Geräteverwaltung"** (Bild A) und wählen Sie **"Regler hinzufügen"**.

Nach Eingabe der Regler-Seriennummer (siehe Typenschild auf der Rückseite) in SuperWise drücken Sie "**Pin Anfordern**", nun wird im Display des TC 75 eine vierstellige **PIN** angezeigt. Diese PIN geben Sie in SuperWise ein und bestätigen sie.

Bei erfolgreicher Registrierung ist Ihr TC 75 nun in SuperWise sichtbar und die WiFi-LED leuchtet dauerhaft.

Bei Problemen sehen Sie bitte unsere aktuellsten Hinweise (nur Englisch), QR-Code rechts unten scannen.

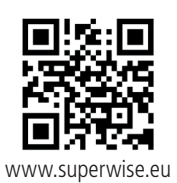

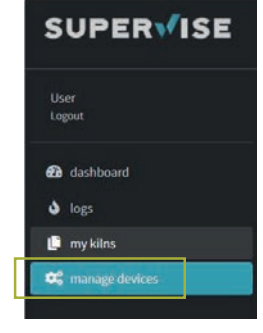

(A)

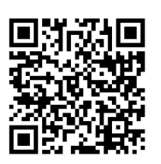

SuperWise Helpdesk

Save as TXT format (i.e. without formatting) to a USB stick (FAT32 formatted). Insert the USB stick in your TC 75 during normal operation mode (no buttons to be pressed during startup).

If the transfer was successful **"W.Set"** appears and the TXT file on the USB stick is deleted.

If a (properly named) textfile was found but empty or containing incorrect syntax, TC 75 shows **"W.Err"**. In this case textfile is not deleted and the WiFi setup preserved (applies to a.) and b.)). If your controller is now online the WiFi symbol is flashing **?**.

Create a user account on www.superwise.eu either on a PC/tablet or download the app (scan QR code above left).

Go to **"manage devices**" (fig. A) and click **"add controller**".

After entering the controller serial number (see type Label on the back) in SuperWise, press **"Request Pin"** which is prompted by a 4 digit PIN on your TC 75. Enter this **PIN** into SuperWise and complete the paring pressing "confirm".

If the registration was successful your TC 75 is now shown in SuperWise and the WiFi LED lights continuously on.

In case of any difficulties please scan QR Code on the left for our latest advices.

#### bentrup

### **USB-Schnittstelle**

Der TC 75 bietet die Möglichkeit des Datenaustauschs über einen USB-Stick. Hiermit kann z.B. der genaue Temperaturverlauf eines Brandes als **Logdatei** ausgelesen werden (CSV-Datenformat, z.B. in EXCEL öffenbar). Für jedes Programm wird eine Datei angelegt. Neben dem tatsächlichen Temperaturverlauf werden auch Solltemperatur, Leistung und Schaltausgänge aufgezeichnet, wichtig im Falle von Störungen.

Eine weitere Funktion ist das Aus- und Einlesen von **Programmen**. Die aktuellen Programme werden auf dem USB-Stick abgelegt und können mit einem Texteditor verändert oder neue Programme angelegt werden. Anschließend werden diese wieder in den TC 75 zurückgelesen.

Ebenso kann die **Konfiguration** des Reglers ausund wieder eingelesen werden.

Achtung: Diese sollten mit Bedacht und nur nach Rücksprache mit Ihrem technischen Ansprechpartner geändert werden !

Bei allen Schreib- und Lesevorgängen erstellt der Regler ein entsprechendes Unterverzeichnis mit Reglertyp, Seriennummer und greift auf dessen Inhalt (z.B. "TC 75 SN123456 Conf") zu.

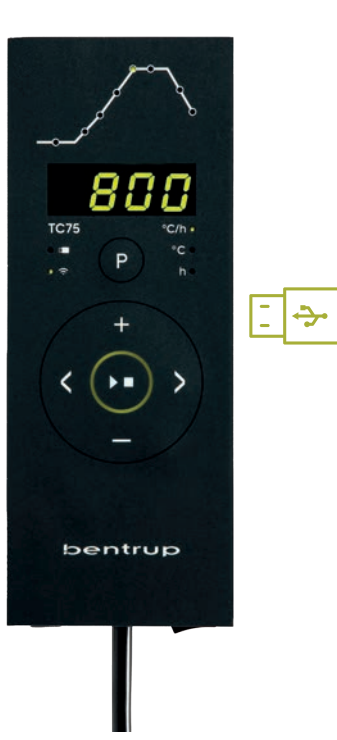

## **USB** interface

Your TC 75 offers data exchange via an USB stick. This can be used, for example, to read out the temperatures from previous firings as a **log file** (CSV data format, e.g. EXCEL compatible). A file is created for each firing. In addition to the actual temperatures as well setpoints, power and control outputs are recorded, crucial in case of unusual events and maintenance.

Another helpful feature is modifying **programmes**. Backup the program set to the USB-Stick, modify or create new programs using a text editor and restore them to your TC 75.

Likewise, the **configuration** of the controller can stored, modified and then read back in again. Attention: Be aware such changes might affect kiln and controller essentially. Use caution and consult your technician before doing so.

For all write and read operations the controller creates a subdirectory named by controller model, serial number and its contents (e.g. "TC 75 SN123456 Conf"). Die beschriebenen Funktionen werden wie folgt aufgerufen:

Nach Einfügen des USB-Sticks erscheint **"LoG"**. Nun kann mit der **1** bzw. **1** Taste (Daten)-**LoG**, **ConF**iguration oder **ProG**ramm ausgewählt werden.

Pfeil rechts: schreibt auf den Stick
 Pfeil links: liest vom Stick (nicht bei LOG)

Manuelles Anwählen und Verlassen USB-Menü 2 Sekunden Taste 🖬 bzw. 🗖 halten.

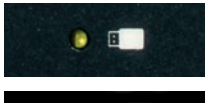

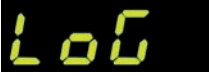

#### To use these features proceed as follows:

After inserting the USB stick, "**LoG**" appears. Now select (Data)-**LoG**, **ConF**iguration or **ProG**ramm using the **∎** or **■** key.

Arrow right: writes on the stick
 Arrow left: reads from stick (not with LOG)

**To call up or quit the USB menu manually** Press and hold **■** or **■** key for 2 seconds.

#### Error messages:

**no.Cf or no.Pr** No directory with suitable S/N and file available

#### C.inv or P.inv Syntax error, invalid variable in configuration (e.g. MaxHelloTemp = 1320)

#### L.Err, C.Err or P.Err

(depending on LoG, ConF or ProG function) Write or read process was interrupted. (e.g. by removing the USB stick)

#### bAd.F

USB stick not readable (e.g. no FAT32 format)

#### Fehlermeldungen:

no.Cf bzw. no.Pr Kein Verzeichnis mit passender S/N und Datei vorhanden

#### C.inv bzw. P.inv

Syntaxfehler, ungültige Variable in Konfiguration vorhanden (z. B. MaxHalloTemp = 1320)

#### L.Err, C.Err bzw. P.Err

(je nach LoG-, ConF- oder ProG-Funktion) Schreibe- oder Lesevorgang wurde unterbrochen. (z.B. durch Entfernen des USB-Sticks)

bAd.F

USB-Stick nicht lesbar (z.B. kein FAT32 Format)

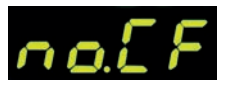

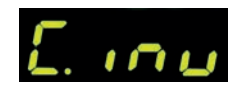

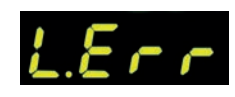

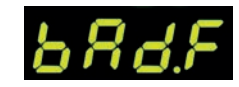

## Firmware-Update

Die Funktionen unserer Regler werden kontinuierlich verbessert und erweitert. Profitieren Sie davon und bringen Ihren TC 75 wie folgt auf den neuesten Stand: Laden Sie die neueste Firmware von **www.bentrup.de/service**. Entpacken Sie diese auf einen FAT32-formatierten Stick. Es sind dann mehrere **\*.upd** Dateien sowie ein FWUPDATE Ordner sichtbar (Bild A).

Stecken Sie den USB-Stick in den TC 75 und schalten Sie ihn mit gedrückter **Taste** ein. Im Display erscheint "**boot**" gefolgt von "Ldr". Die auf dem Stick installierte Firmware wird gelesen und deren Version angezeigt.

Mit Drücken der **Da Taste** starten Sie die Installation des Updates "**uPd**.". Während der Installation zeigt das Display wandernde Punkte "…." und "**uPd**." im Wechsel an.

Ist das Update erfolgreich installiert, erscheint im Display "donE". Der USB-Stick kann nun entfernt werden.

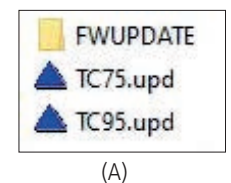

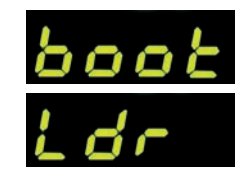

## Firmware update

The features of our controllers are continuously improved and expanded. To take advantage of this periodically check the latest firmware on **www.bentrup.de/ service** and proceed as follows for an update. Unpack it onto a FAT32 formatted stick. You will then see several **\*.upd** files and a **FWUPDATE** folder (fig. A).

Insert the USB stick into the TC 75 and switch it on while holding down the **key**. The display shows "**boot**" followed by "Ldr". The firmware installed on the stick is read and its version is displayed.

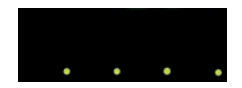

donE

Press the **D** key to start the installation of the update "uPd." During installation, the display shows moving dots "...." and "uPd." alternately.

If the update has been installed successfully, "donE" appears in the display. The USB stick can be removed.

#### **Betriebsparameter**

Hiermit kann der Regler auf spezielle Anwendungen adaptiert werden. Eine detaillierte Beschreibung finden Sie in der technischen Anleitung auf www.bentrup.de. Zum Aufrufen Programmtaste 3 Sekunden lang drücken. Über die ★> und ♣/♠ Tasten können die Parameter ausgewählt bzw. ggf. verändert werden.

Ein Punkt hinter der Parameter-Nr. bedeutet, dass dieser Wert aus Sicherheitsgründen gesperrt ist. Kontaktieren Sie ggf. Ihren technischen Ansprechpartner.

#### **Elektrische Details**

Achtung! Der Regler darf auf keinen Fall geöffnet werden. Sicherung ist von außen zugänglich. Darstellung der Draufsicht des Steckers (bzw. Buchse der Reglerrückseite bei Panelversion). Einige Ofenhersteller nutzen eine andere Belegung als dargestellt.

| HAN7D                                                    | HAN15D                                                                                                    |
|----------------------------------------------------------|----------------------------------------------------------------------------------------------------|
| $ \begin{array}{c}                                     $ |                                                                                                    |
| CPC14                                                    | 1 2 3 4 5<br>PANEL                                                                                            |
|                                                          | <b>*</b> 8 <b>*</b> 7 <b>*</b> 6 <b>*</b> 5<br><b>*</b> 4 <b>*</b> 3 <b>*</b> 2 <b>*</b> 1<br>AMP DUAG 8 POLE |

| par. no. |          | Operating parameter                                                                                                    | unit        |
|----------|----------|----------------------------------------------------------------------------------------------------|-------------|
| 02       | TempUnit | Unit of all temperatures                                                                                                    | °C / °F     |
| 03.      | SensType | Type of temperature sensor type S, R, J, K etc.                                                                                                    |             |
| 06.      | MaxTemp  | Maximum temperature kiln is approved for                                                                                                    | °C / °F     |
| 07       | P (PID)  | Proportional band                                                                                                    | %           |
| 08       | I (PID)  | Integral Time                                                                                                    | sec         |
| 09       | D (PID)  | Derivative Time                                                                                                    | sec         |
| 11       | HeatChk  | Level of checking temperature increase of the kiln:<br>OPT – controller HOLDs for lagging kiln,<br>Grd – open Loop check only, none – no checks                                     |             |
| 13       | Infomode | Parameters shown during firing (simplified: segment<br>no. and remaining time, standard: additionally<br>remaining time, setpoint and heating                                       | %           |
| 20       | TCyclus  | Cyclus time for the contactor in seconds.<br>Lower settings increase accuracy but reducing<br>contactor's lifetime                                                                  |             |
| 21.      | 2nd Out  | Function of 2 <sup>rd</sup> output (off, Safety, Event, Alarm<br>High, Alarm Low, Alarm Diff, Process relay, Cooling)<br>Depending on Setting followed by 2 <sup>rd</sup> parameter |             |
| 30       | Lograte  | Time for 2 consecutive log entries on USB logging                                                                                                    | sec         |
| 40       | SW Info  | MAC Address, SuperWise Interface Code<br>and current time and date                                                                                                    |             |
| 51       | TimeZone | Timezone of your region<br>(relative to Greenwich Mean Time)                                                                                                    | GMT         |
| 52       | DST Mode | Daylight Savings Time mode                                                                                                    | EU, USA, of |

#### **Operating Parameters**

This allows adapting the controller for very specific applications. For a detailed explanation refer to the Technical Manual available on www.bentrup.com. To enter operation parameters hold programme key for 3 seconds. Use the  $\checkmark$  or  $\clubsuit/=$  keys to navigate through or change the parameters.

If the parameter number is marked "." the value is locked for safety reasons. Contact us or your technical advisor for details.

#### **Electrical Details**

Caution! Under no circumstances open the controller. The fuse is accessible from the outside. Sketches show the top view of plugs (or socket on panel model). Note that some kiln manufacturer use pin assignments different from the ones shown below.

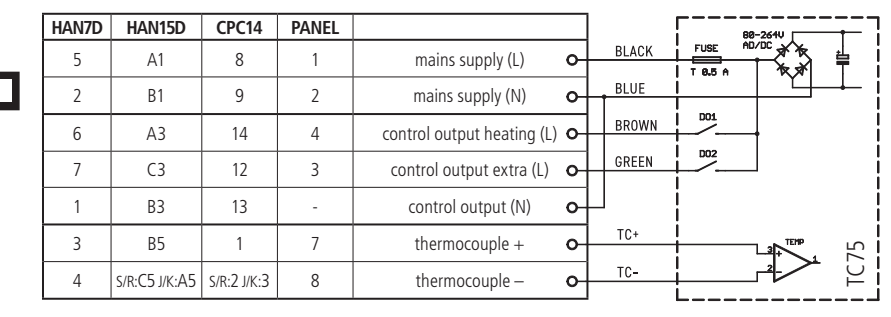

designed by bentrup

IN DUSTRIESTEUERUNGEN

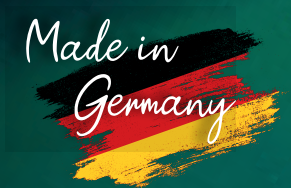

operating instructions TC75 compact series V1.0 booklet A © 2023 bentrup Industriesteuerungen Germany www.bentrup.com